## Skema Registrasi PMB Sarjana Unisba

1. Login terlebih dahulu di laman admission.unisba.ac.id.

| Dashboard Control panel | 🚯 Mane - Subbard                |
|-------------------------|---------------------------------|
| USM 🛖                   | PMDK Ej                         |
|                         | Penelusuran Minat Dan Kemampuan |
| Mare into O             | More info O                     |

2. Pada tampilan dashboard pilih jalur yang diterima USM atau PMDK.

| Program |                 |  |
|---------|-----------------|--|
| E       | PROGRAM SARJANA |  |
|         |                 |  |

- 3. Pilih Program Sarjana.
- 4. Kemudian akan tampil laman seperti berikut, kemudian pilih gelombang yang diterima.

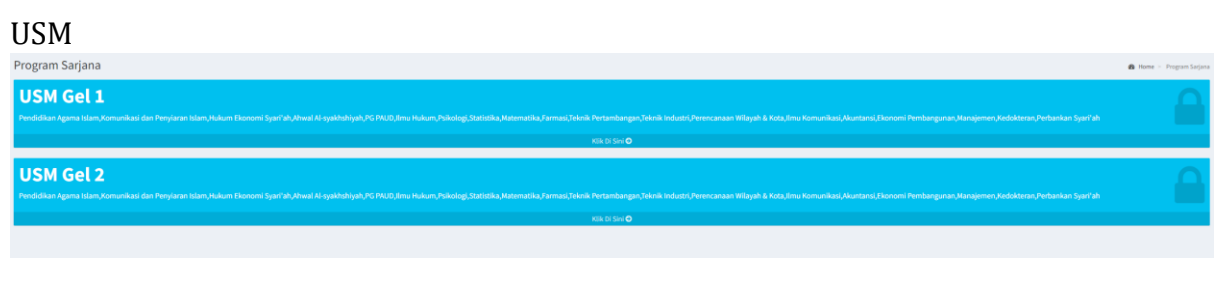

## PMDK

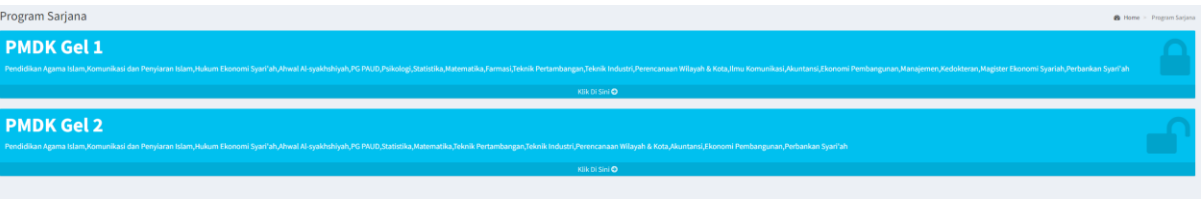

5. Muncul informasi kelulusan, jika diterima maka akan tampil seperti ini. Lanjut klik tombol "Registrasi Sekarang"

|                                                                                | 🚯 Home | Dashboard | Informasi Kelulusan |
|--------------------------------------------------------------------------------|--------|-----------|---------------------|
| Pengumuman Hasil Seleksi PMB Universitas Islam Bandung Jalur PMDK              |        |           |                     |
| Selamati Anda Dinyatakan Lulus Pada Seleksi PMDK Unisba Gelombang 2 Tahun 2022 |        |           |                     |
| Pilihan 1<br>Program Studi Perencanaan Wilayah & Kota                          |        |           |                     |
| Registrasi Sekarang                                                            |        |           |                     |
|                                                                                |        |           |                     |

6. Pada halaman informasi registrasi terdapat menu skema, ikuti seluruh skema dan download seluruh dokumen

| Informasi Registrasi                                                                              |                                                                                                    | G lines - Debland - Intervelition |
|---------------------------------------------------------------------------------------------------|----------------------------------------------------------------------------------------------------|-----------------------------------|
|                                                                                                   | Perfusikani<br>Ika Azriegebox                                                                                                    |                                   |
| Program Stad<br>Perintalam Royah A Kata<br>Stata<br>Basar Regional                                | Laggetal subryaging         In         In <td></td> |                                   |
| Pembayaran X<br>Kelengkapan Berkas X                                                              | No Jens Daluten<br>1. Seat Rakkasi (hirinasi Dayi Rashasi)                                                                                                    | Ake<br>Dovnikad                   |
| Menu                                                                                              | Term A. Load Physical President     Term A. Load Physical President     Term A. Sould Physical     Term A. Sould Physical     Term A. Sould Physical                                                                                                    | Download<br>Download<br>Download  |
| <ul> <li>menta</li> <li>romogene</li> <li>romogene</li> <li>romogene</li> <li>romogene</li> </ul> |                                                                                                    |                                   |
|                                                                                                   |                                                                                                    |                                   |

7. Isi terlebih dahulu biodata pada menu biodata.

| Informasi Registrasi                 |                                         |         |                                       | B Home > Decriberd > Informati Upp |
|--------------------------------------|-----------------------------------------|---------|---------------------------------------|------------------------------------|
|                                      |                                         | Biodata | Registrasi                            |                                    |
|                                      | Biodxta                                 |         |                                       |                                    |
|                                      | Foto *                                  |         | Nik *                                 |                                    |
| Program Studi                        | Second 1                                |         | Annual Mile Marcol Annual 1 1814      |                                    |
| Perencanaan Wilayah & Kota           |                                         |         | Tempat Lahir *                        |                                    |
| Status                               |                                         |         |                                       |                                    |
| Below Persetron                      | 0.00                                    |         | Input Tempet Lahir Max Length : 100.  |                                    |
|                                      |                                         |         | "tyl Lahvr "                          |                                    |
| Pembayaran x<br>Kelengkapan Berkas x |                                         |         |                                       |                                    |
|                                      | Decksmant Esta Warra Etc.               |         | Agana -                               |                                    |
| Menu                                 | Falendon Bernard JPG, Beaute Be 251 to  |         | Jenis Kelamin *                       |                                    |
| Siema                                | NISN *                                  |         |                                       | *                                  |
| 🛔 Docto                              | Ingul NISN (Nemor Induk Siawa Nazional) |         | Ool Darah 1                           |                                    |
| S Penbavaran                         | Ukuran Jaket Almamater 1                |         |                                       | •]                                 |
| Exercise                             | Select Ukuran Jaket                     |         | Batus Nikah *                         |                                    |
|                                      | Biaya Kullah *                          |         |                                       |                                    |
| e monas                              | Send baya Kawa                          |         | warga Negara -                        | × •                                |
|                                      | Heb                                     |         | Input Warpa Negara Via: Longth : 215. |                                    |
|                                      | Input Links Mer. Length: 255            |         | Alamat '                              |                                    |
|                                      |                                         |         |                                       |                                    |
|                                      |                                         |         |                                       |                                    |
|                                      |                                         |         | Input Alamat Max Langth - 256.        |                                    |
|                                      |                                         |         | Provinsi *                            |                                    |
|                                      |                                         |         |                                       | х т                                |
|                                      |                                         |         | Made water Water                      |                                    |

8. Setelah itu download dokumen kelulusan pada menu skema, untuk melihat informasi pembayaran dan tatacara pembayaran

| Informasi Registrasi                  |                                                                                                    |                                            |                   | B Harre - Datibard - Informatilitian |
|---------------------------------------|----------------------------------------------------------------------------------------------------|--------------------------------------------|-------------------|--------------------------------------|
|                                       | Perhatikan!<br>1. Talacara Peribayaran Ada Di Sarat Kelulusan<br>2. Peribayaran Regisitasi Talak Osa Dibayarkan Seb | tagian Terlebih Dahulu, Hanes Sesuai Denga | n Juniah Kewajban |                                      |
|                                       |                                                                                                    | Wujib                                      | Bayar             | Sita                                 |
|                                       | Piter                                                                                                    | 200.000                                    | 0                 | 200,000                              |
| Program Studi                         | inu.                                                                                                    | 3.250.000                                  | ۰                 | 3,220,000                            |
| Perencanaan Witayah & Kota<br>Silahas | 85                                                                                                    | 5.200.000                                  | 0                 | 6.200.000                            |
| Belan Registrasi                      | вст                                                                                                    | 3.080,000                                  | 0                 | 3,060,600                            |
| Pembayaran ¥                          | ISKS 1                                                                                                    | 4.800.000                                  | 0                 | 4800.000                             |
| Kelengkapan Berkas 🕷                  | Ballut Maal                                                                                                    | 100.000                                    | ٥                 | 100.000                              |
| Monu                                  | Tumbler                                                                                                    | 300.000                                    | ٥                 | 300.000                              |
| Channa Channa                         | Juntah                                                                                                    | 16.700.000                                 | •                 | 16.700.000                           |
| Ciodata                               |                                                                                                    |                                            |                   |                                      |
| \$ Pontayaran                         |                                                                                                    |                                            |                   |                                      |
| Campion                               |                                                                                                    |                                            |                   |                                      |
|                                       |                                                                                                    |                                            |                   |                                      |

9. Lakukan pembayaran berdasarkan surat kelulusan

10. Jika telah melakukan pembayaran maka Langkah selanjutnya melengkapi lampiran, klik menu lampiran

| Informasi Registrasi                 |                                                                                                    |                                                                                                    | 🚳 Lines > Dathboard > Internal (jbn |
|--------------------------------------|----------------------------------------------------------------------------------------------------|----------------------------------------------------------------------------------------------------|-------------------------------------|
|                                      | Perhatikani                                                                                                    |                                                                                                    |                                     |
|                                      | Setelah File Blug load Jangan Lupa Untuk Simpan D                                                                                                    | ata Terlebih Bahulu, Pada Rutton Simpan Di Rawah                                                                                                    |                                     |
|                                      | Baikti Bayar Registrasi                                                                                                    |                                                                                                    |                                     |
|                                      | Select                                                                                                    |                                                                                                    |                                     |
|                                      |                                                                                                    |                                                                                                    |                                     |
|                                      |                                                                                                    |                                                                                                    |                                     |
| Akuntansi                            |                                                                                                    |                                                                                                    |                                     |
| Status                               | Extended für matt PDF, Nax das für 520 15.                                                                                                    |                                                                                                    |                                     |
| Belum Registrani                     |                                                                                                    | ####                                                                                                    |                                     |
| Pembagaran 🗸<br>Kelengkapan Berkas X | Select                                                                                                    |                                                                                                    |                                     |
|                                      |                                                                                                    |                                                                                                    |                                     |
| Mensi                                |                                                                                                    |                                                                                                    |                                     |
| E Starra                             | Extension file result (ST, Nax size file 300 k).                                                                                                    |                                                                                                    |                                     |
| 🚢 Biodata                            | Form A.2 : Formulir Biodata Mahasiswa                                                                                                    |                                                                                                    |                                     |
| \$ Pembayaran                        | Select                                                                                                    |                                                                                                    |                                     |
| C Innpian                            |                                                                                                    |                                                                                                    |                                     |
| 19 Informal                          |                                                                                                    |                                                                                                    |                                     |
|                                      |                                                                                                    |                                                                                                    |                                     |
|                                      | Extension file must PDP, Nax size file (CD In).<br>Form A-3 : Surat Pernyataan                                                                                          |                                                                                                    |                                     |
|                                      | Search                                                                                                    |                                                                                                    |                                     |
|                                      |                                                                                                    |                                                                                                    |                                     |
|                                      |                                                                                                    |                                                                                                    |                                     |
|                                      |                                                                                                    |                                                                                                    |                                     |
|                                      | Reservation (The result (FDF), Marcolate (The 120 Lt).                                                                                                    |                                                                                                    |                                     |
|                                      | Ijazah                                                                                                    |                                                                                                    |                                     |
|                                      | Sciect                                                                                                    |                                                                                                    |                                     |
|                                      |                                                                                                    |                                                                                                    |                                     |
|                                      |                                                                                                    |                                                                                                    |                                     |
|                                      |                                                                                                    |                                                                                                    |                                     |
|                                      | Extension für must PEF, Max size für Schitt.<br>Akta Kelahiran                                                                                                    |                                                                                                    |                                     |
|                                      | Select                                                                                                    |                                                                                                    |                                     |
|                                      |                                                                                                    |                                                                                                    |                                     |
|                                      |                                                                                                    |                                                                                                    |                                     |
|                                      |                                                                                                    |                                                                                                    |                                     |
|                                      | Retenden für must PDF, Nax das für 520 kb.                                                                                                    |                                                                                                    |                                     |
|                                      | Surat Keterangan Kelakuan Baik                                                                                                    |                                                                                                    |                                     |
|                                      | Select                                                                                                    |                                                                                                    |                                     |
|                                      |                                                                                                    |                                                                                                    |                                     |
|                                      |                                                                                                    |                                                                                                    |                                     |
|                                      |                                                                                                    |                                                                                                    |                                     |
|                                      | Surat Keterangan Berbadan Sehat                                                                                                    |                                                                                                    |                                     |
|                                      | School                                                                                                    |                                                                                                    |                                     |
|                                      |                                                                                                    |                                                                                                    |                                     |
|                                      |                                                                                                    |                                                                                                    |                                     |
|                                      |                                                                                                    |                                                                                                    |                                     |
|                                      | External on File must PDF, Max size File (00 10).                                                                                                    |                                                                                                    |                                     |
|                                      | Surat Katerangan Tidak Duta Warns *                                                                                                    |                                                                                                    |                                     |
|                                      | Switect                                                                                                    |                                                                                                    |                                     |
|                                      |                                                                                                    |                                                                                                    |                                     |
|                                      |                                                                                                    |                                                                                                    |                                     |
|                                      |                                                                                                    |                                                                                                    |                                     |
|                                      | Extension (file most FDF, Nacciae (file 500 k)).<br>**Ontak yang ditarma di Tokak Partantangan, Pakologi, Kal<br>calen Yehastwa Lisik menyendang ketanaan wate datat me | silovan der hann sie menyersieken led. I dak bekervenneden Dekter Spesiells Natio: Stesse Prodi, hannesi,<br>givlienge pendid ken Spekerjeen profes |                                     |
|                                      | I Saw                                                                                                    |                                                                                                    |                                     |
|                                      |                                                                                                    |                                                                                                    |                                     |

11. Menu informasi berisi informasi akun sisfo unisba, pengumuman serta agenda.

| Informasi Registrasi                                          | Itens - Catabasei - Informas                                                                                                    | J)an |
|---------------------------------------------------------------|----------------------------------------------------------------------------------------------------|------|
|                                                               | Informasi  Selau Kriti Tarda Mihalawa KTHI, Dhaglan Akademi Uriwedas Geberg Testoor Unida U.1 Selau Pretu: Informasi Tard/Pidr Westle Unida Maguni Official Solal Media Unida |      |
| Program Studi<br>Adventand                                    | Akun Sisfo Unisba<br>tagrou Unda Pasawed Ando Di Sirku Unita<br>MMM (Po Pasak Mahalisaan :<br>Antik Program :<br>Janik Program :<br>Link Koni : Kili Jania                    |      |
| Salaa<br>Kelum Hejadrad<br>Pembryanan<br>Kelimphapan Berkas X | Akun Taaruf<br>Usenam :<br>Pasaud :<br>Ukk taard : Kik Dele<br>Ugett Succialisa Maka Target 17 Aposter 202                                                                    |      |
| Menu<br>Stora<br>Metagan<br>Sheringan<br>Campton<br>Campton   |                                                                                                    |      |